## **Statements**

View all Horicon Bank statements online when you opt in for eStatements.

- 1) Click Statements
  - If there are no statements displayed, select Delivery Preferences to enroll.

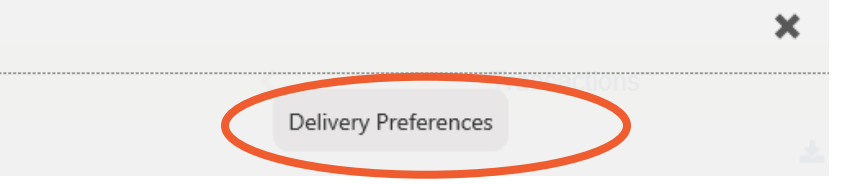

- To enroll there is a PDF Validation code that needs to be viewed and entered. This needs to be completed to ensure eStatements can be viewed.
- o Enter the 4-digit code. If the code is too small to read, increase the size.
- o Click Submit.

| 0                                                                                                    |                         |   |  |  |  |  |
|----------------------------------------------------------------------------------------------------|-------------------------|---|--|--|--|--|
|                                                                                                    |                         | ĸ |  |  |  |  |
| PDF                                                                                                    | Validation              | ^ |  |  |  |  |
|                                                                                                    |                         |   |  |  |  |  |
|                                                                                                    | 🖶 🖂 Q 🛛 1 / 1 🛛 50% 🗸   |   |  |  |  |  |
| С<br>Д                                                                                                    | Vour code is 1828       |   |  |  |  |  |
| 6                                                                                                    | 8.26 x 11.69 in < >     | ) |  |  |  |  |
| If a code is not displayed, then your device does not have a compatible<br>PDF viewer installed. In order to continue with enrollment in the device,<br>you must install a PDF viewer. |                         |   |  |  |  |  |
|                                                                                                    | Code Not Visible Submit |   |  |  |  |  |

- o Accept the eStatement Agreement.
- A list of all accounts will display. Select the statement preference (Electronic or Mail). If electronic is selected ensure the correct email is entered. Click Submit.

|         | -                                                                    | × |
|---------|----------------------------------------------------------------------|---|
| State   | ement Preference                                                     |   |
|         | PERSONAL MONEY ORDERS (0082)<br>Statement Preference                 |   |
| o XXXX  | Electronic                                                           |   |
| o XXXXX | XX0795 Transfer Generated fro<br>Notification E-Mail (if electronic) |   |
| o XXXX  | customer@gmail.com                                                   |   |

- 2) eStatements will be listed by account
  - To view a statement click the arrow to the right of the account. If an account has a combined statement, the statement will appear on the primary account only.

|                          |                      | × |
|--------------------------|----------------------|---|
|                          | Delivery Preferences |   |
| PERSONAL MONEY OR        | $\bigcirc$           |   |
| Glider V-Flight Checking | g (7510)             | > |
| xxxxxxx0795 Transfer Gen | erated ino           |   |

• Select the Statement month and choose View or Save. The statement will open in a new window.

| Glider V-Flight Checking (7510) |      |        |  |  |  |
|---------------------------------|------|--------|--|--|--|
| Statement for 20171130          | View | 🖹 Save |  |  |  |
| Statement for 20171031          | View | 🖺 Save |  |  |  |
| Statement for 20170930          | View | 🖺 Save |  |  |  |
| Statement for 20170831          | View | 🖺 Save |  |  |  |
| Statement for 20170731          | View | 🖺 Save |  |  |  |
| Statement for 20170630          | View | 🖺 Save |  |  |  |

3) To remove an eStatement, go to Delivery Preferences and change one or all statements to Mail.